Government of India Ministry of Heavy Industries

Online Portal for GST Concession Certificate to Person with Disabilities(PWD)

> User Manual Version-01

Site is designed, hosted by National Informatics Centre

|        | Index                          |          |  |  |  |  |  |  |
|--------|--------------------------------|----------|--|--|--|--|--|--|
| Sl.No. | Contents                       | Page No. |  |  |  |  |  |  |
| 1.     | Introduction                   | 3        |  |  |  |  |  |  |
| 2.     | Home page                      | 4        |  |  |  |  |  |  |
| 3.     | Login & Registration Page      | 4        |  |  |  |  |  |  |
| 4.     | User Dashboard                 | 11       |  |  |  |  |  |  |
| 5.     | Application Status Page        | 13       |  |  |  |  |  |  |
| 6.     | Certificate Page               | 15       |  |  |  |  |  |  |
| 7.     | Update Vehicle Details         | 15       |  |  |  |  |  |  |
| 8.     | Request form for OEM/Company   | 16       |  |  |  |  |  |  |
| 9.     | Change Password                | 17       |  |  |  |  |  |  |
| 10.    | Re-submission Application Form | 18       |  |  |  |  |  |  |

## 1. Introduction:

Ministry of Finance, Government of India has provided the concessional rate Goods and Services Tax (GST) on Cars for Persons with Disabilities (PWD) vide Sl No. 400 of Notification no. 1/2017-Integrated Tax (Rate) dated 28th June, 2017 (amended from time to time). Accordingly, Ministry of Heavy Industries has introduced this scheme in 2018. Issuing the certificates to PWD is a manual and rigorous process and issued to these persons having disability equal to or greater than 40 % irrespective of the fact that the applicant drives the vehicle himself or otherwise. Vehicles permitted for GST concession are:

The concession can be availed for following motor vehicles of length not exceeding 4000 mm only, namely

- Petrol, LPG or compressed natural gas driven vehicles of engine capacity not exceeding 1200 cc
- Diesel driven vehicles of engine capacity not exceeding 1500 cc.

# As per the guidelines, the applicants who wants to take the benefit of GST concession are required to submit the following information in the format:

- An application furnishing their personal and UDID details. Among other details, applicant is required to submit the details regarding vehicle model, dealer from whom the vehicle is to be purchased, name of RTO where vehicle is to be registered.
- In case, applicant does not have UDID number, a medical certificate duly signed by a medical practitioner and countersigned by Civil surgeon or a equivalent rank of a Government Hospital in prescribed format
- An affidavit by the applicant that he/she had not availed of this concession in the last 5 years and that he/she will not dispose of the vehicle with GST concession after purchase for a period of 5 years in prescribed format.
- The certificate provided will be valid for a period of three months form date of issue. All such vehicles through this certificate would be registered as "Adapted vehicle" as per Motor Vehicle Act 2019. The applicant is to inform Ministry of Heavy Industries about the purchase of the vehicle within 30 days of the registration of the vehicle.

Ministry of Heavy Industries would accept applications from applicants for GST Concession Certificate online only.

Before applying on-line, followings scan documents are required for uploading in the site:

- 1) PAN card
- 2) Aadhar Card
- 3) UDID Card (in case you have UDID number)
- 4) Photograph
- 5) Signature

#### 2. Home page

Open the URL: https://dhigecs.heavyindustry.gov.in/ from any browser or device to access this site.

Home page will appear as SCR-1

| Email: Search results                                      | Ministry of Heavy Industries X S User_Manual.pdf X                                                      | PDF to Word Converter - 100% F × +                               | 0                              |
|------------------------------------------------------------|----------------------------------------------------------------------------------------------------|------------------------------------------------------------------|--------------------------------|
| $\leftarrow$ $\rightarrow$ C $\blacksquare$ dhigecs.heavyi | ndustry.gov.in                                                                                          |                                                                  | @ ☆ ℕ :                        |
|                                                            | MINISTRY OF HEAVY<br>Ministry of Heavy<br>Industries<br>Government of India<br>Applicants /Users may up | Downcael User Manual FAQS Userful Tips Contact Approxed Approach |                                |
|                                                            | GST Exemption Certificate Scheme<br>Login                                                               | New Car User Verifier Approver Admin                             |                                |
|                                                            | CERTIFICATE FOR AVAILING                                                                                | Enter Registered Email Id                                        |                                |
|                                                            | GST CONCESSION TO ORTHOPEDICALLY<br>DISABLED PERSONS                                                    | Enter Password                                                   |                                |
|                                                            | ON PURCHASE OF CAR                                                                                      | EG5N9 C Enter Code                                               | - A .                          |
|                                                            |                                                                                                    |                                                                  |                                |
|                                                            | 2021 C All Rights and Owner Reserved by Ministry of Heavy Industries,<br>Government of India.           | Visitor Counter : 147095                                         |                                |
| User_Manual-condocx                                        | User_Manual.pdf                                                                                         |                                                                  | Show all X                     |
| 📀 🙆 🙆 📀                                                    | ) 📇 💿 💊 💽                                                                                               |                                                                  | ▲ 🛱 ant ♦) 07:38<br>11-07-2021 |

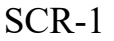

#### 3. Login and Registration Page

If you are not registered then click "REGISTER" button of SCR-1. SCR-2 will appear

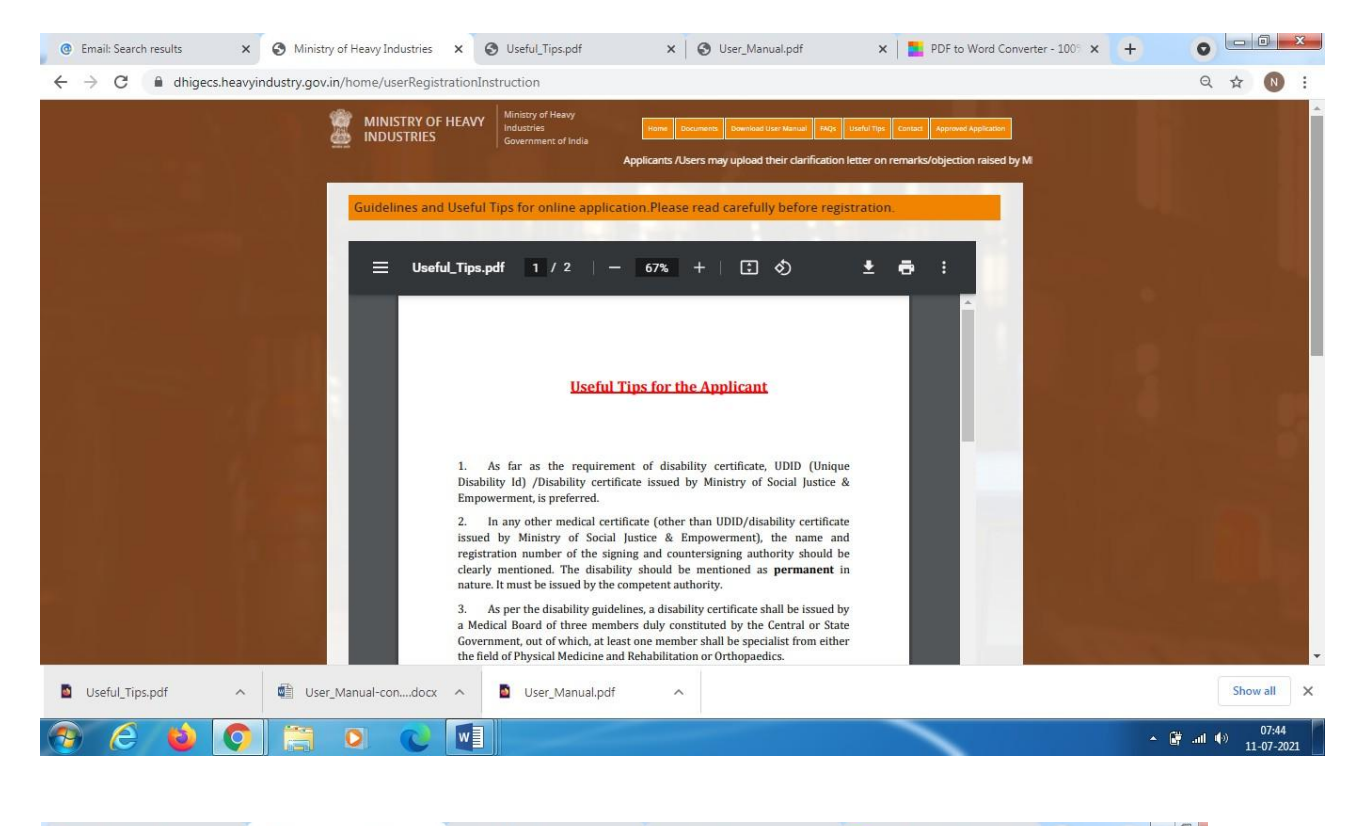

| @ Email: Search results × | Ministry of Heavy Industries X      | S Useful_Tips.pdf X S User_Manual.pdf                                                                                                    | 🗙 📔 PDF to Word Converter - 100° 🗙 | + 0                          |
|---------------------------|-------------------------------------|----------------------------------------------------------------------------------------------------|------------------------------------|------------------------------|
| ← → C 🔒 dhigecs.heavyi    | ndustry.gov.in/home/userRegistratio | nInstruction                                                                                                    |                                    | Q 🕁 ℕ                        |
|                           | 4.<br>the                           | To know the competent Medical authority to issue Disability Certificate,<br>applicant may refer the URL mentioned below -<br>n://www.swavlambancard.ow/in/findNearestMedicalAutority. |                                    |                              |
|                           | Guidelines for onlin                | e application.                                                                                                    |                                    |                              |
|                           |                                     |                                                                                                    |                                    |                              |
|                           | ≡ User_Man                          | ual 1 / 17   — 67% +   🗄 🚸                                                                                                    | ± 🖶 :                              |                              |
|                           |                                     | Government of India<br>Department of Heavy Industry<br>Ministry of Heavy Industry and Public Enterprise<br>Online Portal<br>for                                                       |                                    |                              |
|                           |                                     | GST Concession Certificate<br>to<br>Person with Disabilities(PWD)<br>User Manual                                                                                                    |                                    |                              |
| Useful_Tips.pdf           | User_Manual-condocx ^               | User_Manual.pdf                                                                                                    |                                    | Show all                     |
| 📀 E ᠔ 📀                   | 📋 🖸 💽 🚺                             |                                                                                                    |                                    | ▲ 🔐 .atl 🕪 07:45<br>11-07-20 |

SCR-2 Click here to Register. SCR-3 will appear.

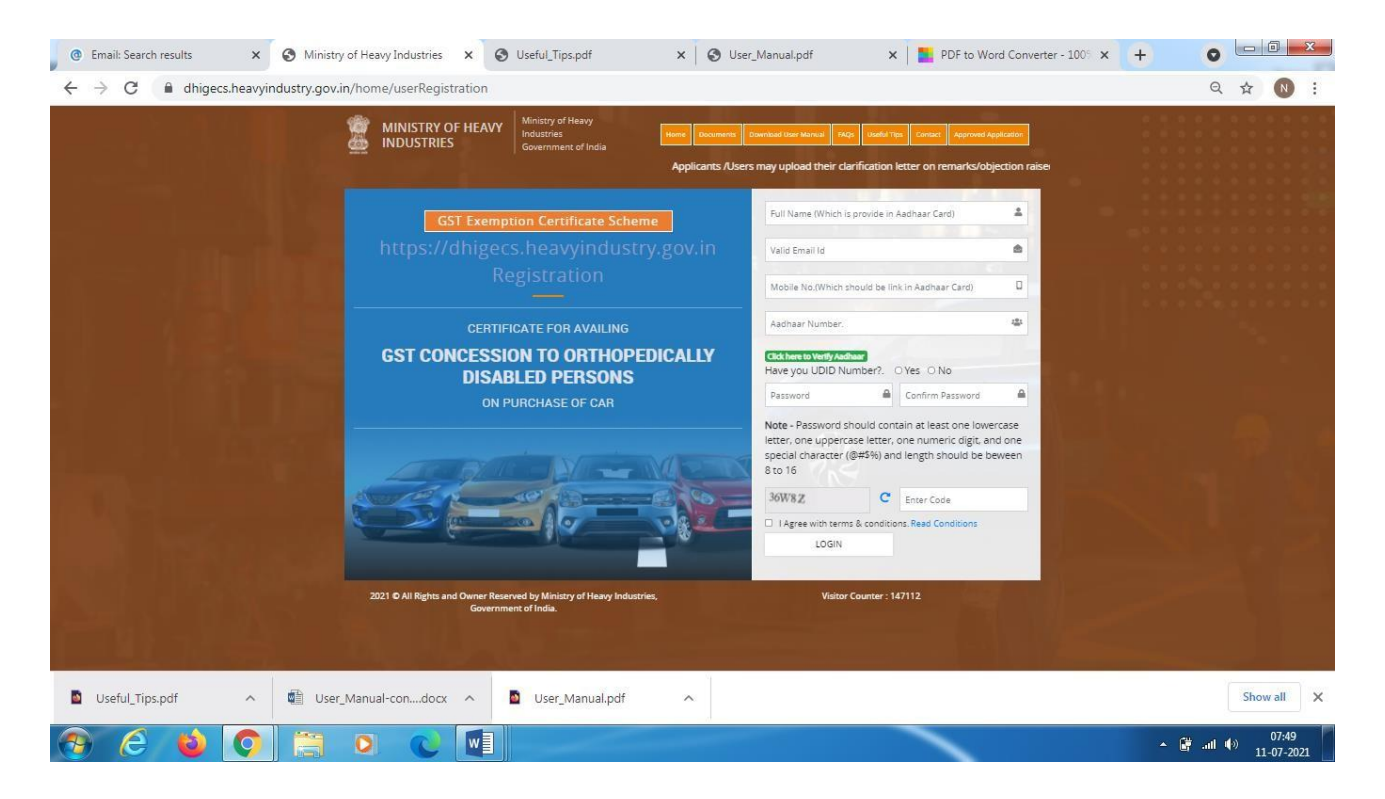

SCR-3

- **1.** Name ->Please fill the valid full name as per the name written in Aadhaar card.
- 2. Email -> Please fill the valid email id
- 3. Mobile Number-> Please fill the valid 10 digits mobilenumber.
- 4. Aadhaar Number-> Please fill the 12 digits valid Aadhar number (after that "Click here to Aadhaar" button). If it matches then you will get the OTP on your registered mobile number. Otherwise a message "Aadhaar number did not exist.Please enter valid Aadhaar number" will appear.
- 5. Enter OTP-> (in case Aadhaar no. is validated), please fill the OTP which is received in your registered mobile number. Thereafter, click on "Verify Mobile OTP of SCR-3". If your OTP matches, then enter following details.
- 6. UDID number (Yes or No details)

Have you UDID Number?-> If you have UDID number then select "Yes" and if do not have UDID number then select "No". If you select Yes then SCR-5 will open.

|     | DEPARTMENT OF<br>HEAVY INDUSTRY | Ministry of Heavy Industries<br>And Public Enterprises<br>Government of India | Home | Documents Dow               | nload Us   | er Manual FAQs C    | ontact |  |
|-----|---------------------------------|-------------------------------------------------------------------------------|------|-----------------------------|------------|---------------------|--------|--|
|     |                                 |                                                                               |      | XYZ                         |            |                     |        |  |
|     | GST Exempt                      | ion Certificate Scheme                                                        |      |                             |            |                     |        |  |
|     |                                 |                                                                               |      | xyz@mail.com                |            |                     | ۵      |  |
|     |                                 |                                                                               |      |                             |            |                     |        |  |
|     |                                 |                                                                               |      | 9856321470                  |            |                     |        |  |
|     | CERTIFI                         | CATE FOR AVAILING                                                             |      |                             |            |                     | 4      |  |
|     | GST CONCESSIO                   |                                                                               |      | Thanks, Your Aadha          | ar Numb    | er is Verified.     |        |  |
|     | DISAB                           | LED PERSONS                                                                   | ÷    | Have you UDID Nun           | nber?.     | Yes O No            |        |  |
|     | ON P                            | URCHASE OF CAR                                                                |      | UDID No.                    |            |                     | -      |  |
|     |                                 |                                                                               |      | Click here to Verify UDID I | ło.        |                     |        |  |
| en. | 12                              |                                                                               |      | Password                    | ۵          | Confirm Password    |        |  |
| 1   |                                 |                                                                               |      | Mnese                       | c          | Enter Code          |        |  |
|     |                                 |                                                                               | C    | I Agree with terms          | & conditio | ns. Read Conditions |        |  |
|     |                                 |                                                                               |      | REGISTER                    |            | LOGIN               |        |  |

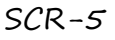

Then fill the UDID valid number and after that "Click here to Verify UDID No. of SCR-5" button. If your UDID number is verified then SCR-3 will open.

#### Enter

Password-> Please create the password (Password must be at least one lowercase letter, one Uppercase, one number, one special character and minimum length 8 character.).

**Confirm Password**-> Please create the Confirm password (**Password must be at least one lowercase letter, one Uppercase, one number, one special character and minimum length 8 character.**). Password and Confirm Password should be same.

#### **Enter Code->** Please fill the valid captcha code.

Please Check the **"I Agree with terms & conditions of SCR-5"**. Now click on **"REGISTER**" button then SCR-7 will appear.

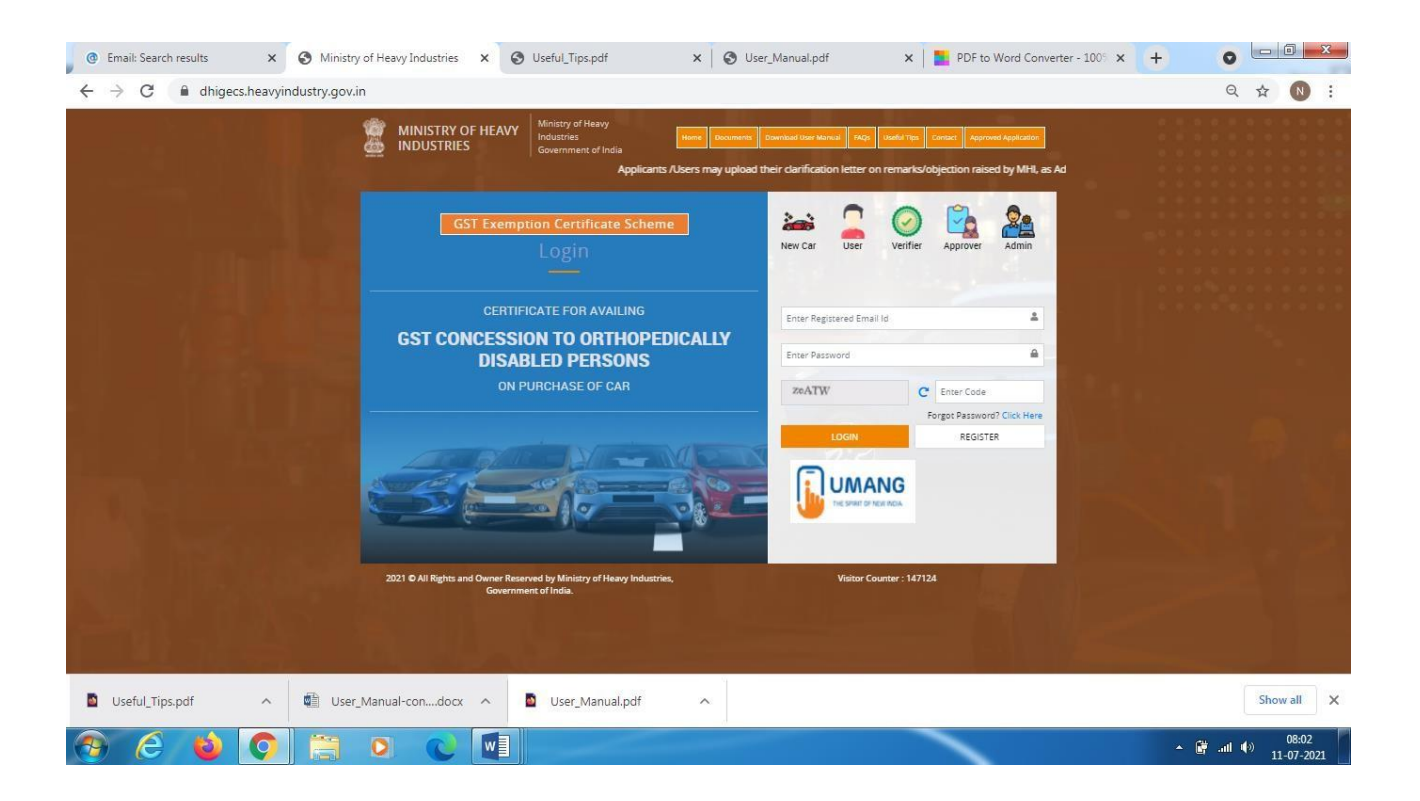

Then you will get email in your registered email id (which is provided at registration time) with 4 digits OTP and Please click here to activate your account

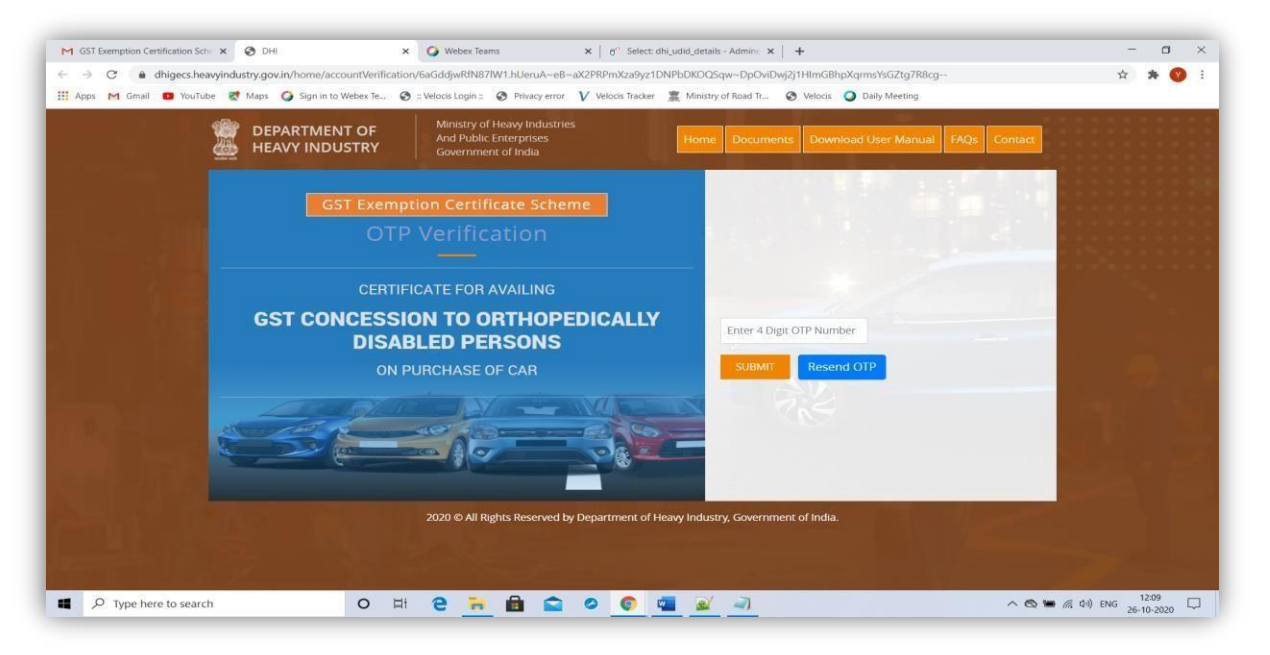

button . Open email and click on "Please click here to activate your account button available in your email content" then

SCR-8

above SCR-8 will open.

Please enter the 4 digits OTP (which is available in your email id) of SCR-8. Click submit button then below SCR-9 will open.

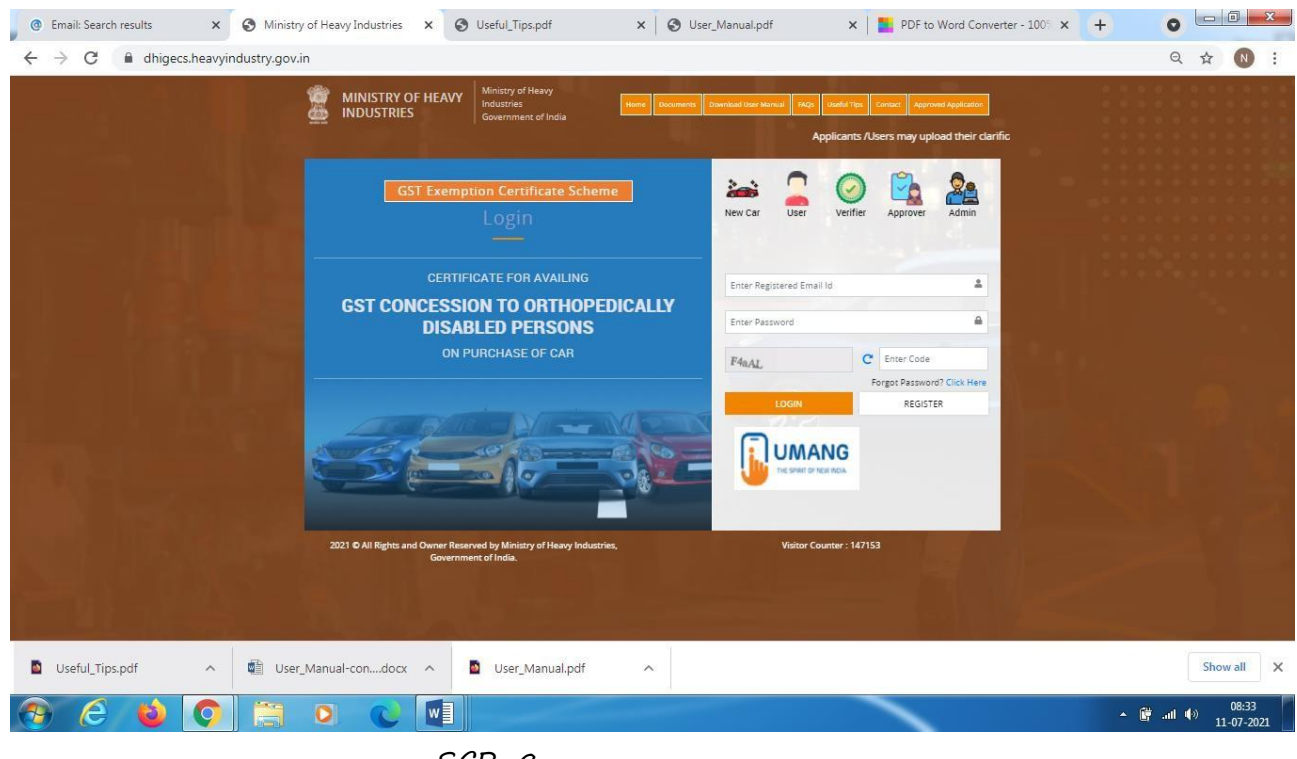

SCR-9

Now Your account is activated. You can now login to the site (<u>https://dhigecs.heavyindustry.gov.in/</u>) with valid email id and password (which you have filled at the time of registration).

After successful registration, User Dashboard (SCR-10) will open.

User Dashboard

| ECTION Preavy industry                                                                                                    |                                                                                                    |                                                        |
|----------------------------------------------------------------------------------------------------|----------------------------------------------------------------------------------------------------|--------------------------------------------------------|
| shboard Application Form                                                                                                    |                                                                                                    |                                                        |
| plication For OHP Certificate for availing                                                                                                    | g GST Concession to Orthopedically Disabled Pers                                                                                                    | ons on Purchase of Car                                 |
| wnload Certificate Note : (*) marks fields are mandatory                                                                                                    |                                                                                                    |                                                        |
| date Vehicle Details Name of the Person *                                                                                                    | Father's Name/Husband's Name *                                                                                                    | Mobile Number *                                        |
| XYZ                                                                                                    | Kishan Kumar                                                                                                    | 9856321470                                             |
| quest Form for OEM/Company<br>Email Id *                                                                                                    | Date of Birth *                                                                                                    | Gender *                                               |
| ange Password xyz@mail.com                                                                                                    | 10/02/2013                                                                                                    | Male                                                   |
| out Marks of Identification *                                                                                                    | PAN Number *                                                                                                    | Upload PAN Card (File upload max size should be 2 MBI) |
| test                                                                                                    | ETWPS7711D                                                                                                    | Choose File No file chosen Upk                         |
| Aadhar Numher *                                                                                                    | Unload Aadhar Copy (File unload may size should be 2 MR)*                                                                                                    | Vew Document<br>UDD Number(if available)               |
| 438818847619                                                                                                    | Choose File No file chosen Upload                                                                                                    |                                                        |
| Uplead UDID Proof (File uplead may give should be 2 MP)                                                                                                    | View Document                                                                                                    | District                                               |
| Choose File No file chosen Upload                                                                                                    |                                                                                                    | KARGU                                                  |
| View Document                                                                                                    |                                                                                                    | (PROIL                                                 |
| Pin *                                                                                                    | Residential Address *                                                                                                    |                                                        |
|                                                                                                    | Sectore 22 Noida                                                                                                    |                                                        |
|                                                                                                    | Details of Car to be Purchased                                                                                                    |                                                        |
| Company/OEM Name *                                                                                                    | Model *                                                                                                    | Variant *                                              |
| Hyundai Motor India Ltd 🗸 🗸                                                                                                    | Elite i20-(Diesel)                                                                                                    | Diesel                                                 |
| Power Displacement/Engine Capacity (CC) (Petrol- engine<br>capacity not exceeding 1200 cc, Diesel- engine capacity not<br>exceeding 1500 cc) *                                                                                | Length of Car (Length should not exceed 4000 mm)* 3995                                                                                                    |                                                        |
|                                                                                                    | Det il ef the Design from where the is to be much                                                                                                    |                                                        |
|                                                                                                    | Details of the Dealer from where Car is to be purchas                                                                                                    | sea                                                    |
| Name *                                                                                                    | Email *                                                                                                    | Phone Number *                                         |
|                                                                                                    |                                                                                                    |                                                        |
|                                                                                                    | SHODIAN                                                                                                    | 201301                                                 |
| SAMING AND RASHMIN                                                                                                    | Shorian                                                                                                    |                                                        |
| Address *                                                                                                    |                                                                                                    |                                                        |
| 3995                                                                                                    |                                                                                                    |                                                        |
| D                                                                                                    | etails of the RTO from where the Car is to be Registe                                                                                                    | ered                                                   |
| Name of Registering Authority *                                                                                                    | Email *                                                                                                    | Phone Number *                                         |
| Rajeev Sahoo                                                                                                    | test1@mail.com                                                                                                    | 6395631466                                             |
| Stare *                                                                                                    | District *                                                                                                    | Pin *                                                  |
| DELHI ~                                                                                                    | SOUTH                                                                                                    | 120120                                                 |
| Address *                                                                                                    |                                                                                                    |                                                        |
| H-1 85 First Floor                                                                                                    |                                                                                                    |                                                        |
| Sectore 22 Noida                                                                                                    |                                                                                                    |                                                        |
|                                                                                                    | Personal Documents                                                                                                    |                                                        |
| Photograph *                                                                                                    | Signature of the Applicant *                                                                                                    |                                                        |
| Colour to the colour of the colour of the colour and of the size of 3.5cm x 4cm and Size of file should be between 10 KB-50 KB. If you wear glasses make sure that there are no reflections and your eyes can be clearly seen | Note - The applicant has to sign on white paper with<br>Black Inki/el pen.The signature must be signed only by<br>the applicant and not by any other person.Size of file<br>should be between 10 KR-So KB and should be of the<br>size 3.5 cm x 1.5cm (preferred) |                                                        |
| Draft Next                                                                                                    |                                                                                                    |                                                        |

SCR-10

You can save your filled in information by clicking Draft button of SCR-10.Please

| SECTION Heavy Industry       | _                                                                                                    |                                                                                                    |                                                                                                    |
|------------------------------|----------------------------------------------------------------------------------------------------|----------------------------------------------------------------------------------------------------|----------------------------------------------------------------------------------------------------|
| ) Dashboard                  | Application Form                                                                                                    |                                                                                                    |                                                                                                    |
| Application For OHP          | Certificate                                                                                                    | for availing GST Concession to Orthopedically Disa                                                                                                    | abled Persons on Purchase of Car                                                                                          |
| Download Certificate         | Note : (*) marks fields are mandatory                                                                                                    |                                                                                                    |                                                                                                    |
| Update Vehicle Details       |                                                                                                    | Medical Certificate                                                                                                    |                                                                                                    |
| Request Form for OEM/Company | Name of the Applicant *                                                                                                    | Nature of Orthopedic Impairment *                                                                                                    | Percentage of Orthopedic Impairment *                                                                                     |
| Change Password              | Yashpal Sharma                                                                                                    | Test                                                                                                    | 55                                                                                                    |
|                              | Whether Permanent in Nature *                                                                                                    | Name of the Doctor Signing *                                                                                                    | Registration Number of the Doctor Signing *                                                                               |
| § Logout                     | test                                                                                                    | Rajeev Sahoo                                                                                                    | test                                                                                                    |
|                              | Name of the Counter Signing Doctor (Civil Surgeo<br>Rajeev Sahoo                                                                                                    | n/Chairman of Medical Board) * Registration Nur                                                                                                    | mber of the Counter Signing Doctor (Civil Surgeon/Chairman of Medical Board                                               |
|                              | Upload Medical Certificate (Max file size should b<br>Choose File) No file choose<br>We becoment<br>I hereby certify that all the information fur<br>liable to return the benefit availed and also | • 2 MB)*<br>typost<br>sisked by me in obtaining the GST concession certificate is correct<br>for civil & criminal proceedings for suppression of facts. | & if at any stage it is found to be incorrect I will be                                                                   |
|                              |                                                                                                    | Self Declaration                                                                                                    |                                                                                                    |
|                              | Z I Yashpal Sharma                                                                                                    | hereby self certify that I ha<br>dispose of the car purchase                                                                                            | ve not availed this concession in the last 5 years and that I will not<br>ed. for a period of 5 years after the purchase. |
|                              | Upload Self Declaration (Max file size should be 2<br>Choose File No file chosen<br>Verv Document                                                                                                  | MB)* Upload Click here to Download Self Dec                                                                                                    | laration from                                                                                                    |

fill all mandatory fields (marked as \*) of SCR-10 and click on "**Next**" button. SCR-11 will appear.

SCR-11

Please fill all mandatory fields (marked as \*) of SCR-11 and click on "Final Submit" button. Application status page (SCR-12) will open.

## **Application Status**

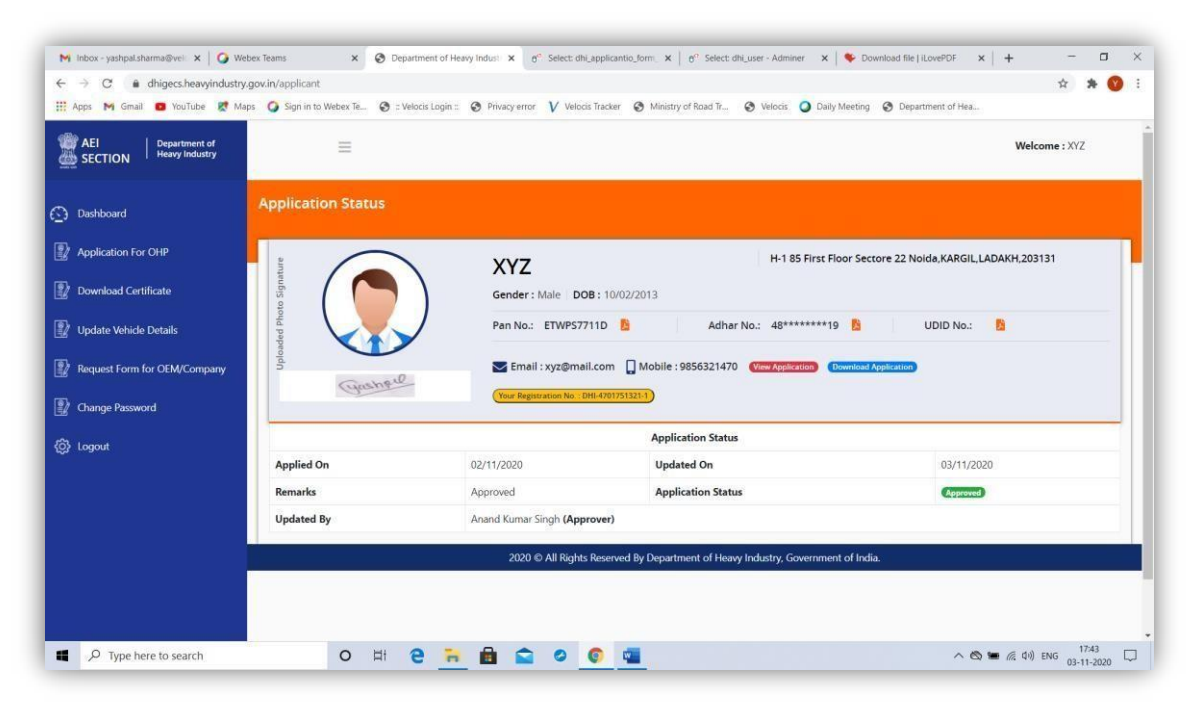

SCR-12

You can view progress of your GST Exemption Certificate as per SCR-12. Once your status is Approved, click on "Download Certificate" button as per SCR-12. Certificate as shown in SCR-13 will appear.

#### Certificate

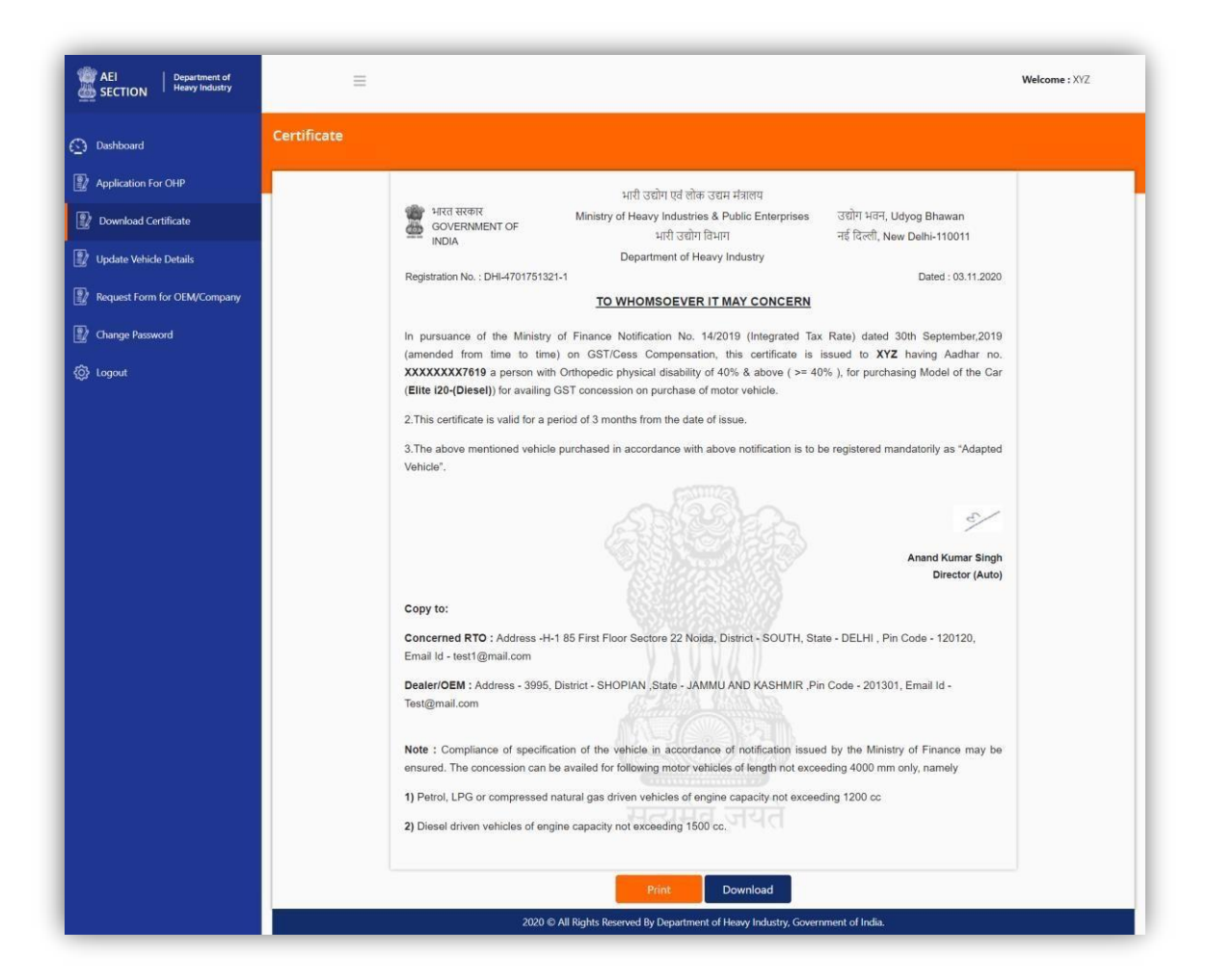

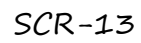

You can now Download or Print your Certificate as per SCR-13.

## Update Vehicle Details

It is mandatory to update vehicle details after you purchase vehicle. Click Update Vehicle Details as displayed in SCR-14. You have to enter Vehicle number and Date of Purchase.

|                                             | apa o sign into vienes ie o . ventra togri | Privacy error V velocis tracker S Ministry of Road Ir S V | velocis 😈 Daily Meeting 😴 Department of Hea |               |
|---------------------------------------------|--------------------------------------------|-----------------------------------------------------------|---------------------------------------------|---------------|
| AEI Department of<br>SECTION Heavy Industry | =                                          |                                                           |                                             | Welcome : XYZ |
| Dashboard                                   | Update Vehicle Details Form                |                                                           |                                             |               |
| Application For OHP                         |                                            | Update Vehicle Details                                    |                                             |               |
| Download Certificate                        | Application Number *                       | Name of the Applicant *                                   | Vehicle Number *                            |               |
| Update Vehicle Details                      | DHI-4701751321-1                           | XYZ                                                       |                                             |               |
| Request Form for OEM/Company                | Date of Purchase *                         |                                                           |                                             |               |
| Changes Parsured                            | dd/mm/yyyy                                 |                                                           |                                             |               |
| Change Password                             | Update                                     |                                                           |                                             |               |
| Logout                                      |                                            |                                                           |                                             |               |
|                                             |                                            |                                                           |                                             |               |
|                                             |                                            |                                                           |                                             |               |
|                                             |                                            |                                                           |                                             |               |
|                                             |                                            |                                                           |                                             |               |

SCR-14

### Request form for OEM/Company

Efforts have been made to include OEM/Company or model of the vehicles in the list. There are chances that some of list of OEM/Company or model of the vehicles are not listed in the list. In that case, you can request for add new OEM/Company or model of the Vehicles. When you click on **"Add New OEM/Company Request"** button then below SCR-15 will open.

| Anns M Gmail D YouTube R Ma  | ns 🧿 Sign in to Webes Te 🙆 - Velocis Login - 🤗 | Privacy error V Velocis Tracker 🖉 Ministry of Road Tr | A Velocis O Daily Meeting A Department of Hea |        |
|------------------------------|------------------------------------------------|-------------------------------------------------------|-----------------------------------------------|--------|
|                              |                                                |                                                       | •                                             |        |
| SECTION                      |                                                |                                                       | Welcome : Yashpal                             | Sharma |
| Dashboard                    | OEM/Company request form                       |                                                       |                                               |        |
| Application For OHP          |                                                | OEM/Company reque                                     | ist form                                      |        |
| Download Certificate         | OEM/Company Name                               | Model Name                                            | Variant (Fuel)                                |        |
| Update Vehicle Details       |                                                |                                                       |                                               |        |
| Request Form for OEM/Company | Engine Power Capacity                          | Length of Car                                         | Description                                   |        |
| Change Password              |                                                |                                                       |                                               |        |
| Logout                       | Submit                                         |                                                       |                                               |        |
|                              |                                                |                                                       |                                               |        |
|                              |                                                |                                                       |                                               |        |
|                              |                                                |                                                       |                                               |        |
|                              |                                                |                                                       |                                               |        |

SCR-15

Add the relevant entries as given in SCR-15 and click the Submit button.

## Change Password

| M Inbox - yashpal.sharma@velocis 🗙 🛛 🥥 | Webex Teams ×               | Department of Heavy Indu       | stry 🗙 👩 Select: dhi_user - Ad | Iminer ×   +                     |                           |               |      |    |
|----------------------------------------|-----------------------------|--------------------------------|--------------------------------|----------------------------------|---------------------------|---------------|------|----|
| ← → C                                  |                             | d                              |                                |                                  |                           | \$            | * 😗  | )  |
| 👯 Apps M Gmail 🖸 YouTube Ҟ Ma          | aps 🧿 Sign in to Webex Te 🔇 | : Velocis Login : 📀 Privacy er | ror V Velocis Tracker 😵 Minis  | try of Road Tr 😵 Velocis 🥥 Daily | Meeting Oppartment of Hea |               |      |    |
| AEI Department of Heavy Industry       | -                           |                                |                                |                                  | Welcome : Ya              | ishpal Sharma | 8    |    |
| Dashboard                              | Change Password             |                                |                                |                                  |                           |               |      |    |
| Application For OHP                    |                             |                                | Chan                           | ge Password                      |                           |               |      |    |
| Download Certificate                   | Current Password            |                                | New Password                   |                                  | Confirm Password          |               |      |    |
| 😰 Update Vehicle Details               |                             |                                |                                |                                  |                           |               |      |    |
| Request Form for OEM/Company           | Submit                      |                                |                                |                                  |                           |               |      |    |
| 😰 Change Password                      |                             |                                |                                |                                  |                           |               |      |    |
| ලි Logout                              |                             |                                |                                |                                  |                           |               |      |    |
|                                        |                             |                                |                                |                                  |                           |               |      |    |
|                                        |                             |                                |                                |                                  |                           |               |      |    |
|                                        |                             |                                |                                |                                  |                           |               |      |    |
|                                        |                             |                                |                                |                                  |                           |               |      |    |
|                                        |                             |                                |                                |                                  |                           |               |      |    |
|                                        |                             |                                |                                |                                  |                           |               |      |    |
| P Type here to search                  | O Hi                        | 2 🔒 💼 🧉                        | 2 0 0 👊                        |                                  | ∧ 🕲 🛥 🧖 U                 | (1)) ENG 02 1 | 7:02 | C, |

For changing the password, click on "Change Password" of SCR-15.

SCR-16

Please enter Current Password, followed by New Password. Enter Confirm password which we will be same as of New Password. Submit it.

# **Re-submission Application Form**

| i (Estable) | AEI Ministry of Heavy<br>SECTION Industries                                 | =                                                     |                                                                   | Welcome : Testing Data                                                           |  |  |  |  |  |
|-------------|-----------------------------------------------------------------------------|-------------------------------------------------------|-------------------------------------------------------------------|----------------------------------------------------------------------------------|--|--|--|--|--|
| $\odot$     | Dashboard                                                                   | Application Form/आवेदन प्रपत्र                        |                                                                   |                                                                                  |  |  |  |  |  |
|             | <sup>?</sup> Application For OHP/अस्थिजनित<br>दिव्यांग (ओएचपी) के लिए आवेदन | rchase of Car/कार ख़रीद पर जीएसटी रियायत<br>ामाण-पत्र |                                                                   |                                                                                  |  |  |  |  |  |
|             | Download Certificate/प्रमाणपत्र<br>डाउनलोड करें                             | Note : (*) marks fields are mandatory/चिह्नित         | Note : (*) marks fields are mandatory/चिह्नित फ़ील्ड अनिवार्य हैं |                                                                                  |  |  |  |  |  |
| <b>?</b> /  | Update Vehicle Details/वाहन विवरण                                           | Name of the Person/व्यक्ति का नाम *                   | Father's Name/Husband's Name/पिता/पति का नाम *                    | Mobile Number/मोबाइल नंबर *                                                      |  |  |  |  |  |
|             | अंद्यतन करें                                                                | Testing Data                                          | Kishan Kumar                                                      | 9856321470                                                                       |  |  |  |  |  |
| 2           | Request Form for                                                            | Email ld/ईमेल आईडी *                                  | Date of Birth/जन्म तिथि *                                         | Gender/स्त्री/पुरुष*                                                             |  |  |  |  |  |
|             | OEM/Company(Before submission<br>of Application/ओईएम/कंपनी के लिए           | yashpal.sharma@velocis.co.in                          | 10/02/2013                                                        | Male/स्त्री 🗸                                                                    |  |  |  |  |  |
|             | अनुरोध प्रपत्र (आवेदन जमा करने से<br>पहले))                                 | Marks of Identification/पहचान के निशान *              | PAN Number/पैन नंबर *                                             | Upload PAN Card/पैन कार्ड अपलोड करें (File upload<br>max size should be 2 MB) )* |  |  |  |  |  |
| <u>@</u> /r | Change Password/पासवर्ड बदलें                                               | test                                                  | ETWPS7711D                                                        | Choose File No file chosen Upload                                                |  |  |  |  |  |
|             | - onlinge rationordy in the sector                                          | Aadhar Number/आधार संख्या *                           | Upload Aadhar Copy/आधार की प्रति अपलोड करें <mark>(File</mark>    | UDID Number(if available)/युडीआईडी नंबर (यदि उपलब्ध                              |  |  |  |  |  |

For re-submission of the application form , login to your account, click on "Application For OHP" menu, send the application form for approval after the correction/updation of document in the application form.